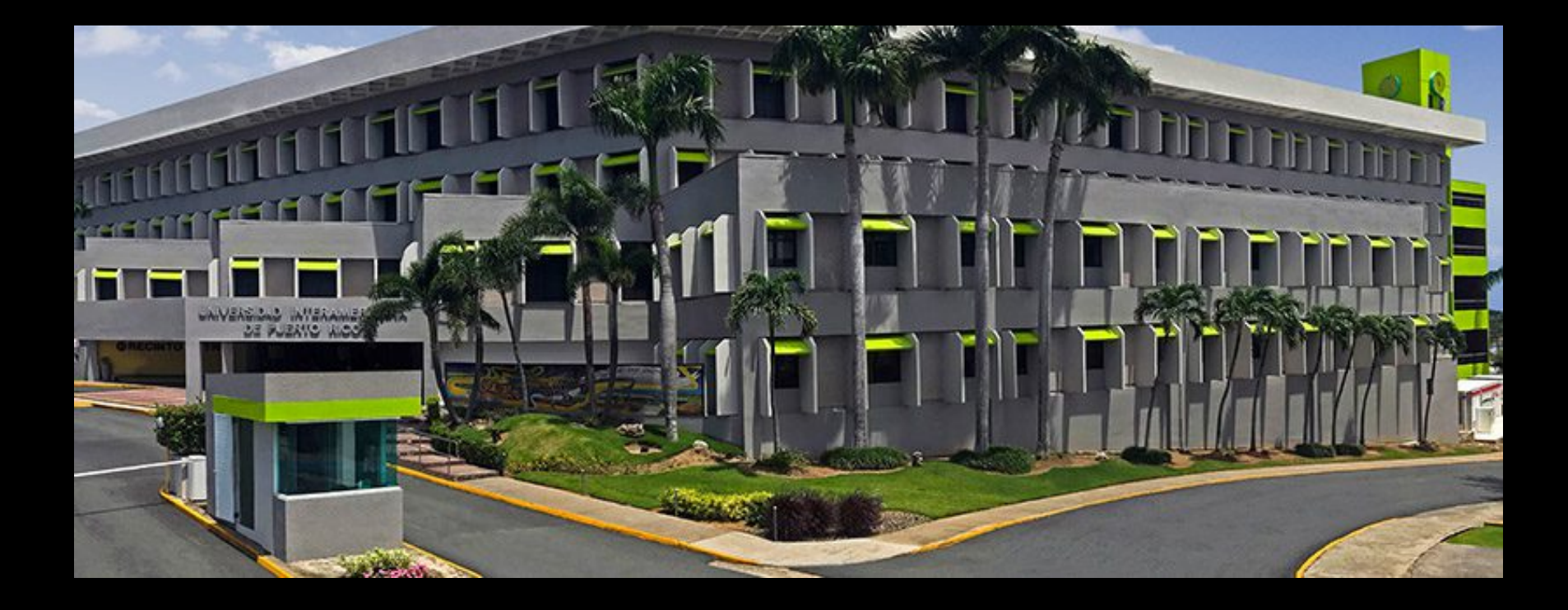

# Crear un Foro de Discusión

BLACKBOARD DEPARTAMENTO DE EDUCACION

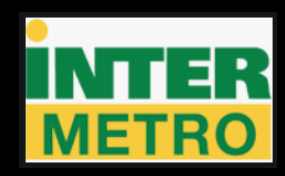

# Para crear un Foro de Discusión: Click en Contenido

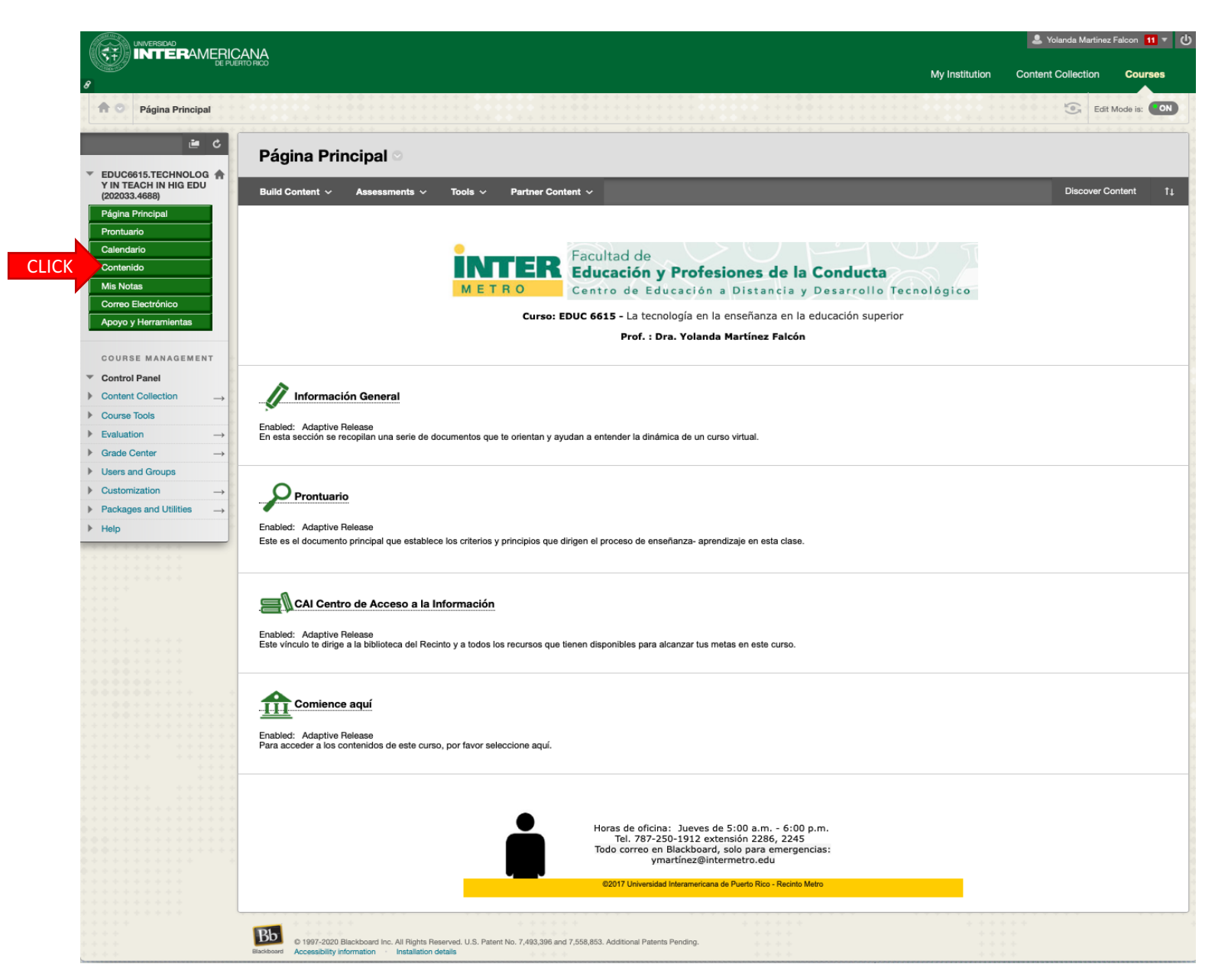

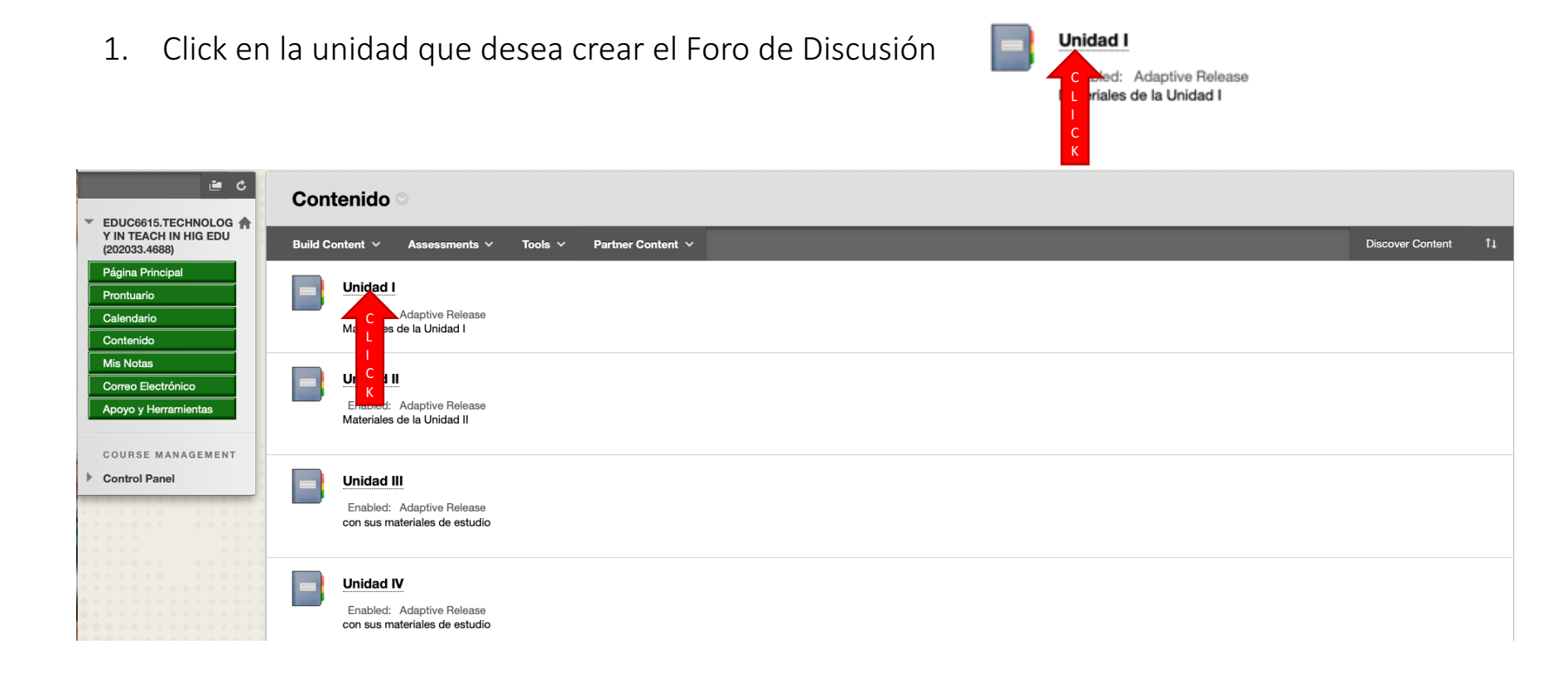

# 1. Click en Tools

4. Click en

2. Click en Discussion Board

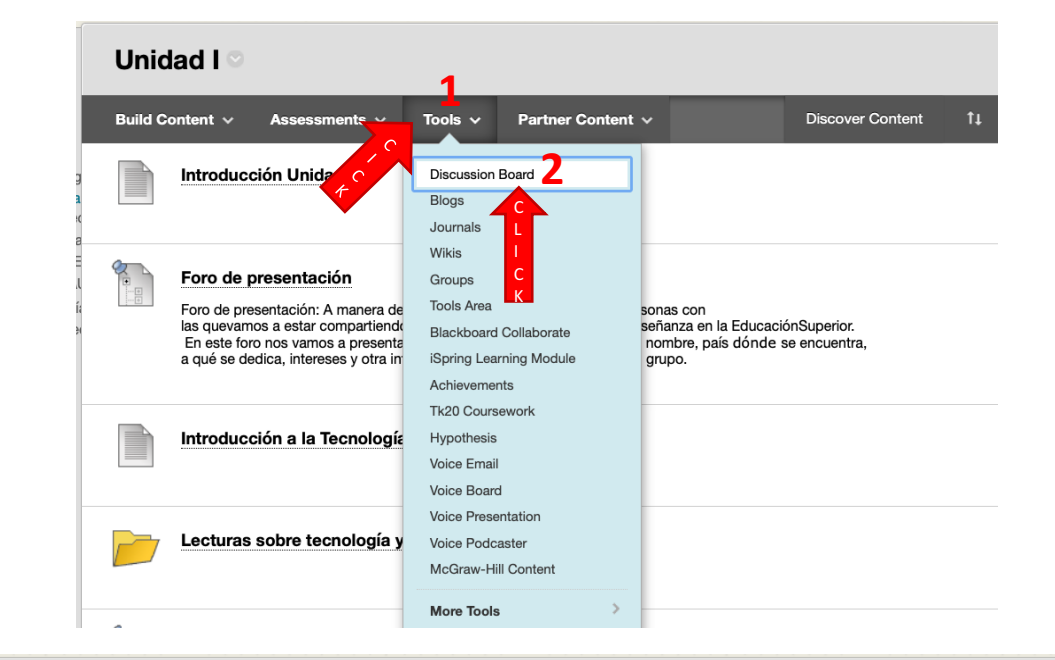

#### **Create Link: Discussion Board**

Adding a link to a Discussion Board forum places the forum in the Content Area. This creates a streamlined experience where users interact with each other in the same area where they discover content. A link can connect to an existing forum or a new forum can be created and linked. More Help

# 3. Click en Create New Forum

Next

#### CREATE LINK: DISCUSSION BOARD

Link to the Discussion Board page, link to a specific Discussion Board forum, or create a new Discussion Board forum. Creating a link to a forum here and making it hidden will make the forum hidden as well.

#### Link to Discussion Board Page

#### Select a Discussion Board Forum

| Select a Discussion Board<br>Forum     | Select forum below Foro de presentación Foro: Definición Tecnología Educativa Foro: La tecnología / Invención más impactante Foro: Aserto vs. Computadora Foro: Teorías de Aprendizaje Foro: Teorías de Aprendizaje Tecnología educativa vs. Educación Tradicional: ¿Cuál prefieres? |
|----------------------------------------|----------------------------------------------------------------------------------------------------|
| Create New Forum 3                     | Create New Forum                                                                                                    |
| Click <b>Next</b> to continue. Click ( | Cance C<br>C<br>K                                                                                                    |

# Esta sección se presentará en 2 partes: 1

| Create Forum<br>Forums are made up of individual discussion threads that can be organized around a particular subject. Create Forums to organize discussions. More Help |                                                                                 |  |  |  |
|----------------------------------------------------------------------------------------------------|---------------------------------------------------------------------------------|--|--|--|
| * Indicates a required field.<br>FORUM INFORMATION —                                                                                                    |                                                                                 |  |  |  |
| * Norma                                                                                                    |                                                                                 |  |  |  |
| " Name                                                                                                    |                                                                                 |  |  |  |
| T T T T Paragi & Ar                                                                                                    | al 2 3(12w = = - = - T - P - P - P                                              |  |  |  |
|                                                                                                    |                                                                                 |  |  |  |
| 🔾 🖉 🖬 🕑 $f_{\chi}$ 💠 Mashaps - 4                                                                                                    |                                                                                 |  |  |  |
|                                                                                                    |                                                                                 |  |  |  |
|                                                                                                    |                                                                                 |  |  |  |
|                                                                                                    |                                                                                 |  |  |  |
| Path: p                                                                                                    | Works0 🖌                                                                        |  |  |  |
| FORUM AVAILABILITY                                                                                                    |                                                                                 |  |  |  |
|                                                                                                    |                                                                                 |  |  |  |
| Available<br>Enter Date and Time Pastrictic                                                                                                    |                                                                                 |  |  |  |
| Enter Date and Time Restrictio                                                                                                    | 19 Usepay Arter III III IIII IIII IIIIIIIIIIIIIIIII                             |  |  |  |
|                                                                                                    | Display Until                                                                   |  |  |  |
|                                                                                                    | Enter dates as mm/dd/ygyg. Time may be entered in any increment.                |  |  |  |
|                                                                                                    |                                                                                 |  |  |  |
| FORUM SETTINGS                                                                                                    |                                                                                 |  |  |  |
| If a Due Date is set, submissio                                                                                                    | is are accepted after this date, but are marked late.                           |  |  |  |
| Viewing Threads/Replies                                                                                                    | Standard Vew                                                                    |  |  |  |
|                                                                                                    | Participants must create a thread in order to view other threads in this forum. |  |  |  |
| Grade                                                                                                    | No Grading in Forum                                                             |  |  |  |
|                                                                                                    | Grade Discussion Forum: Points possible:                                        |  |  |  |
|                                                                                                    | o Grade Threads                                                                 |  |  |  |
|                                                                                                    |                                                                                 |  |  |  |
| Due Date                                                                                                    | once participants in needs grading status is aller every of rosts               |  |  |  |
|                                                                                                    | Enter dates as mm/dd/pyygy. Time may be entered in any increment.               |  |  |  |
| Associated Rubrics                                                                                                    | Add Rubric +                                                                    |  |  |  |
|                                                                                                    | Name Type Date Last Edited Show Rubric to Students                              |  |  |  |
| Subscribe                                                                                                    | Do not allow subscriptions                                                      |  |  |  |
|                                                                                                    | Allow members to subscribe to forum                                             |  |  |  |
|                                                                                                    | <ul> <li>Include body of post in the email</li> </ul>                           |  |  |  |
|                                                                                                    | Include link to post                                                            |  |  |  |
| Create and Edit                                                                                                    | Allow-Anonymous-Posts                                                           |  |  |  |
|                                                                                                    | Allow Author to Delete Own Posts                                                |  |  |  |
|                                                                                                    |                                                                                 |  |  |  |
|                                                                                                    | - Allow File Attachments                                                        |  |  |  |
|                                                                                                    | Allow Users to Reply with Quote                                                 |  |  |  |
| Additional Options                                                                                                    |                                                                                 |  |  |  |
|                                                                                                    | Allow Members to Rate Posts                                                     |  |  |  |
|                                                                                                    |                                                                                 |  |  |  |
|                                                                                                    |                                                                                 |  |  |  |

2

## **Create Forum**

Forums are made up of individual discussion threads that can be organized around a particular subject. Create Forums to organize discussions. More Help

| st Indicates a required field.                                                   |                                                                                                    |                                                                           |
|----------------------------------------------------------------------------------|----------------------------------------------------------------------------------------------------|---------------------------------------------------------------------------|
| FORUM INFORMATION                                                                |                                                                                                    |                                                                           |
| <b>米</b> Name                                                                    | Escriba a                                                                                                    | quí el nombre del foro de discusión.                                      |
| Description                                                                      |                                                                                                    |                                                                           |
| <b>T T T T Paragraph</b> $\Rightarrow$<br><b>X D D Q P Q E E E E E E E E E E</b> | Arial $\Rightarrow$ $3$ (12pt) $\Rightarrow$ $\equiv$ $=$ $=$ | HTML CSS                                                                  |
| discusión, (3) cualqu<br>aportar a la discusión<br>Path: p                       | ier otra información que pueda ser de utilidad<br>n.                                                                                                    | a los estudiante para<br>Words:0                                          |
| FORUM AVAILABILITY                                                               |                                                                                                    |                                                                           |
|                                                                                  | Decida si desea baser el fore disper                                                                                                    | hible e ne                                                                |
| Available                                                                        | ⊙ Yes ◯ No                                                                                                    |                                                                           |
| Enter Date and Time<br>Restrictions                                              | Display After  Enter dates as mm/dd/yyyy. Time may be entered in any increm                                                                                                    | Utilice el almanaque III y el reloj 💟<br>para fijar la fecha y la hora de |
|                                                                                  | Display Until     Im     Im     Im     Im     Im     Increm     Enter dates as mm/dd/yyyy. Time may be entered in any increm                                                                                                    | disponiblidad y vencimiento del foro de discusión.                        |

#### FORUM SETTINGS If a Due Date is set, submissions are accepted after this date, but are marked late. Viewing Threads/Replies Standard View CLICK Participants must create a thread in order to view other threads in this forum. If participants are required to create threads in order to view other threads in the forum, they cannot delete or edit their own posts, and cannot post anonymously. Those options will be set for you automatically. Escriba aquí el valor en puntos del foro de Grade O No Grading in Forum Grade Discussion Forum: Points possible: discusión. Grade Threads Utilice el almanaque 🔳 y el reloj 💿 Show participants in "needs grading" status Q after every T + Posts Due Date para fijar la fecha y la hora de vencimiento Enter dates as mm/dd/yyyy. Time may be entered in any increment. del foro de discusión. Associated Rubrics Add Rubric ¥ Name Date Last Edited Show Rubric to otugents Type Subscribe Do not allow subscriptions Allow members to subscribe to threads Allow members to subscribe to forum CLICK Include body of post in the email Include link to post CLICK Create and Edit Allow Anonymous Posts Allow Author to Delete Own Posts Allow Author to Edit Own Published Posts Allow Members to Create New Threads Allow File Attachments Allow Users to Reply with Quote Force Moderation of Posts Additional Options Allow Post Tagging Allow Members to Rate Posts

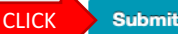

### **Create Link: Discussion Board**

Adding a link to a Discussion Board forum places the forum in the Content Area. This creates a streamlined experience where users interact with each other in the same area where they discover content. A link can connect to an existing forum or a new forum can be created and linked. More Help

#### CREATE LINK: DISCUSSION BOARD

Link to the Discussion Board page, link to a specific Discussion Board forum, or create a new Discussion Board forum. Creating a link to a forum here and making it hidden will make the forum hidden as well.

| <ul> <li>Link to Discussion Board P</li> <li>Select a Discussion Board I</li> </ul> | age<br>Forum                                                                                                    |                                                                 |
|-------------------------------------------------------------------------------------|----------------------------------------------------------------------------------------------------|-----------------------------------------------------------------|
| Select a Discussion Board<br>Forum                                                  | Select forum below<br>Foro de práctica<br>Foro de presentación<br>Foro: Definición Tecnología Educativa<br>Foro: La tecnología / invención más impactante<br>Foro: Maestro vs. Computadora<br>Foro: Teorías de Aprendizaje<br>Foro: Teorías de Aprendizaje<br>Tecnología educativa vs. Educación Tradicional: ¿Cuál prefieres? | Busca y selecciona el foro de<br>discusión que acabas de crear. |
| Create New Forum                                                                    | Create New Forum                                                                                                    |                                                                 |

Click Next to continue. Click Cancel to quit.

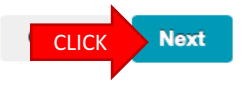

### **Create Link: Discussion Board**

| ✤ Indicates a required field.                                                                                                    |                                                                                                    |                                         |                                                         |  |
|----------------------------------------------------------------------------------------------------|----------------------------------------------------------------------------------------------------|-----------------------------------------|---------------------------------------------------------|--|
| LINK INFORMATION                                                                                                    |                                                                                                    |                                         |                                                         |  |
| ★ Link Name<br>Color of Name                                                                                                    | Foro de práctica                                                                                                    |                                         |                                                         |  |
| Link<br>Text<br>For the toolbar, press ALT+F1<br><b>TTTTParagraph</b><br><b>COMPART OF STATE</b><br>En este espacio<br>participar en la o<br>utilidad a los est | Puedes dar un<br>copy & paste a<br>lo que<br>escribiste en<br>este espacio<br>anteriormente.                                                     |                                         |                                                         |  |
| OPTIONS<br>Available<br>Track Number of Views<br>Date Restrictions                                                                                              | IONS wailable Yes No rack Number of Views Yes No Date Restrictions Display After Enter dates as mm/dd/uuuu. Time may be entered in any increment |                                         | No toque ninguna de estas<br>opciones. Deben permanecer |  |
|                                                                                                    | Display Until<br>Enter dates as mm/dd/yyyy. Time may be entered in any increment                                                                 | como estan ilustr<br>esta parte anterio | ormente.                                                |  |

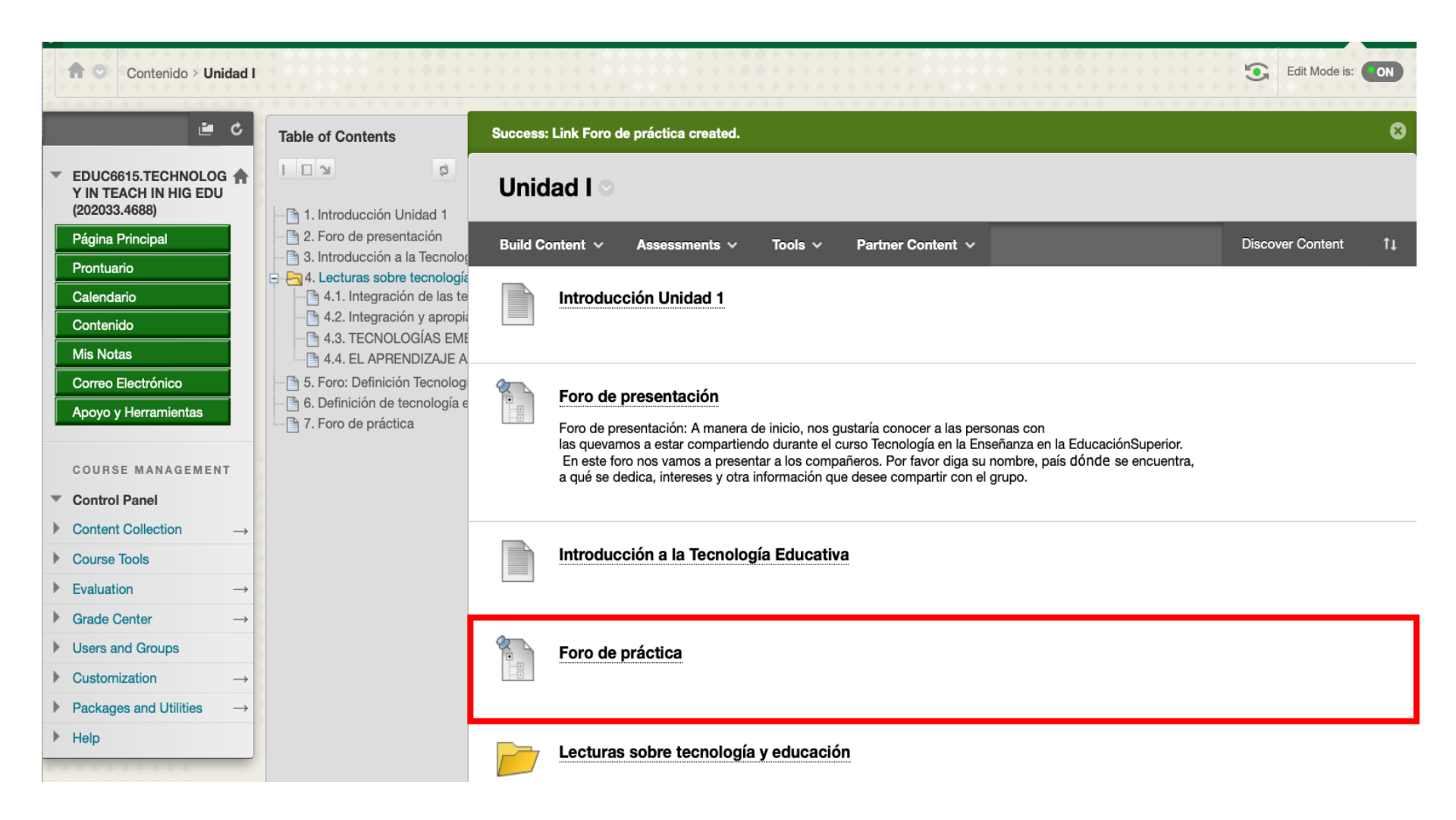